# Travaux pratiques - Gestion du dossier Démarrage dans Windows 7 ou Windows Vista

# Introduction

Au cours de ces travaux pratiques, vous allez personnaliser le dossier Démarrage et la clé Run du Registre.

## Équipements recommandés

• Un ordinateur équipé de Windows 7 ou Windows Vista

### Étape 1 : Créez un raccourci pour Internet Explorer.

a. Cliquez sur **Démarrer > Tous les programmes**, cliquez avec le bouton droit sur **Internet Explorer**, puis sur **Envoyer vers > Bureau (créer un raccourci)**.

| Création de DVD Wind<br>Salerie de gadgets du<br>Ginternet Explorer (64 b)                                                                                                    | Jows<br>Bureau<br>its)                                                                                                    | user                                         |          |                                   |                                   |
|----------------------------------------------------------------------------------------------------|----------------------------------------------------------------------------------------------------|----------------------------------------------|----------|-----------------------------------|-----------------------------------|
| <ul> <li>Internet Explorer</li> <li>Lecteur Windows</li> <li>Mise à niveau exc</li> <li>Programmes par</li> <li>Télécopie et num</li> <li>Visionneuse XPS</li> <li>Windows Media</li> <li>Windows Update</li> </ul> | Ouvrir<br>Exécuter en tant qu'admin<br>Ouvrir l'emplacement du f<br>Détacher de la barre des tâ<br>Épingler au menu Démarre<br>Restaurer les versions préc | istrateur<br>ichier<br>ches<br>er<br>édentes |          |                                   |                                   |
| Accessoires                                                                                                    | Envoyer vers                                                                                                    |                                              |          | Bureau (créer                     | un raccourci)                     |
| <ul> <li>Démarrage</li> <li>Jeux</li> <li>Maintenance</li> </ul>                                                                                                    | Couper<br>Copier                                                                                                    |                                              |          | Destinataire de<br>Destinataire   | e télécopie                       |
|                                                                                                    | Supprimer<br>Renommer                                                                                                    |                                              | •        | Dossier compr<br>Périphérique E   | er compressé<br>hérique Bluetooth |
|                                                                                                    | Propriétés                                                                                                    |                                              | -        | Lecteur de dis                    | quettes (A:)                      |
|                                                                                                    |                                                                                                    | Aide et suppo                                | <u>*</u> | Disque local ((<br>data (\\vn-sen | ::)<br>ver1) (R:)                 |
| 1 Précédent                                                                                                    |                                                                                                    | Exécuter                                     |          |                                   |                                   |
| Rechercher les progran                                                                                                    | nmes et fichiers 🔎                                                                                                    | Arrêter D                                    |          |                                   |                                   |

#### Étape 2 : Ajoutez le raccourci au menu Démarrer.

a. Pour ouvrir le dossier Démarrage, cliquez sur **Démarrer > Tous les programmes**, cliquez avec le bouton droit sur le dossier **Démarrage**, puis sélectionnez **Ouvrir**.

b. Faites glisser le raccourci Internet Explorer dans le volet droit du dossier Démarrage.

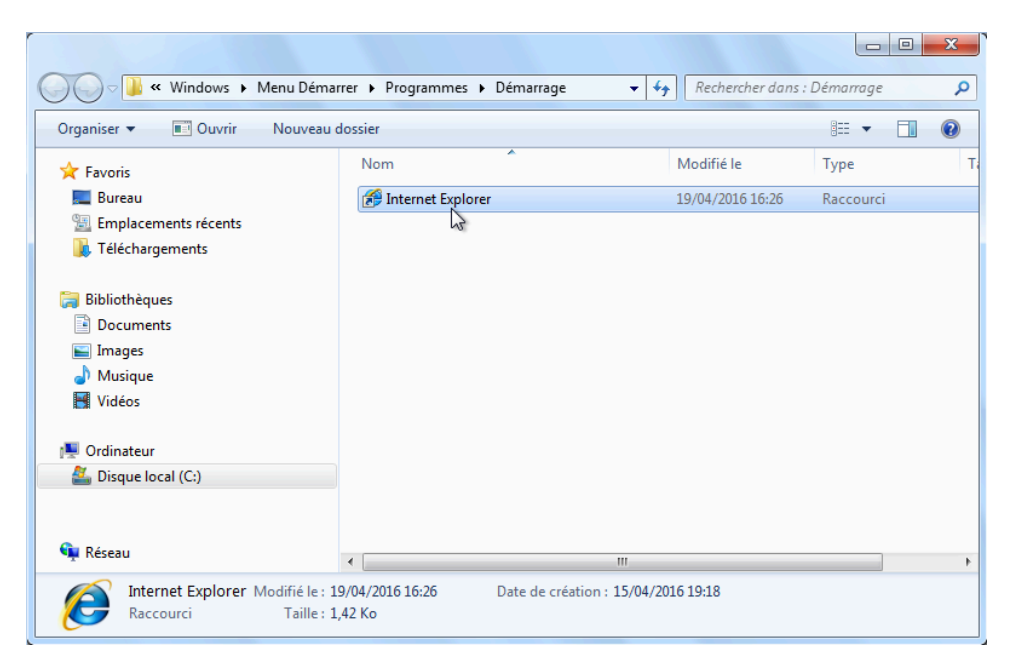

- c. Redémarrez Windows.
- d. Ouvrez une session Windows en tant qu'administrateur. Que se passe-t-il lorsque vous ouvrez une session ?
- e. Fermez Internet Explorer.

#### Étape 3 : Gérez les applications de démarrage à l'aide du Registre Windows.

a. Cliquez sur Démarrer, tapez regedit et appuyez sur Entrée.

 b. La fenêtre Éditeur du Registre s'affiche. Développez HKEY\_CURRENT\_USER > Software > Microsoft > Windows > CurrentVersion > Run.

**Remarque** : des modifications inappropriées dans le Registre peuvent entraîner des erreurs et/ou une instabilité du système.

| 🍘 Éditeur du Registre                                                                                                    |       |        |                      |  |  |  |  |  |
|----------------------------------------------------------------------------------------------------|-------|--------|----------------------|--|--|--|--|--|
| Fichier Edition Affichage Favoris ?                                                                                                    |       |        |                      |  |  |  |  |  |
| - 🖟 Windows                                                                                                    | ^ Nom | Туре   | Données              |  |  |  |  |  |
| CurrentVersion     Action Center     Action Center     Actio | E     | REG_SZ | (valeur non définie) |  |  |  |  |  |
|                                                                                                    |       |        |                      |  |  |  |  |  |
| Urdinateur/HkEY_LUKKENI_USEK/SOftWare/wilcrosoft/windows/Lurrentversion/kun                                                                                                    |       |        |                      |  |  |  |  |  |

c. Cliquez avec le bouton droit sur un emplacement vide dans la partie droite de la fenêtre. Sélectionnez **Nouveau**, puis cliquez sur **Valeur chaîne**. Une nouvelle **Valeur chaîne** est créée.

| hier Edition Affichage F                                                                                                    | avoris ? |                 |           |                             |
|----------------------------------------------------------------------------------------------------|----------|-----------------|-----------|-----------------------------|
| HomeGroup                                                                                                    | *        | Nom             | Туре      | Données                     |
| <ul> <li>Internet Settings</li> <li>Internet Settings</li> </ul>                                                                                                    |          | ab (par défaut) | REG_SZ    | (valeur non définie)        |
| Policies                                                                                                    |          | 1               | Nouveau 🕨 | Clé                         |
| Pup                                                                                                    |          |                 |           | Valeur chaîne               |
| BunOnce                                                                                                    |          |                 |           | Valeur binaire              |
| Screensavers                                                                                                    |          |                 |           | Valeur DWORD 32 hits        |
| Shell Extensions                                                                                                    |          |                 |           | Valeur OWORD (64 hits)      |
| 🔉 🔒 Sidebar                                                                                                    |          |                 |           | Valeur QWORD (04 bits)      |
| 🖟 🌗 Telephony                                                                                                    |          |                 |           | Valeur de chaines multiples |
|                                                                                                    |          |                 |           | Valeur de chaîne extensible |
| Description: Internet Activity of the second second sec | E        |                 | _         |                             |
| ▶ - Job WinTrust                                                                                                    |          |                 |           |                             |
| DWM                                                                                                    |          |                 |           |                             |
| - J Shell                                                                                                    |          |                 |           |                             |
| - TabletPC                                                                                                    | _        |                 |           |                             |
| >]] Shell<br>>]] TabletPC                                                                                                    |          |                 |           |                             |

d. Cliquez sur un emplacement vide de la fenêtre.

e. Cliquez avec le bouton droit sur **Nouvelle valeur #1**, puis sélectionnez **Renommer**. Tapez **Bloc-notes** et appuyez sur **Entrée**.

| 💣 Édite                                                                    | ur du Registre           |         |              |        |                      |  |
|----------------------------------------------------------------------------|--------------------------|---------|--------------|--------|----------------------|--|
| Fichier                                                                    | Edition Affichage        | Favoris | ?            |        |                      |  |
| Þ 🌗                                                                        | HomeGroup                | ~       | Nom          | Туре   | Données              |  |
|                                                                            | ime<br>Internet Settings |         | (par défaut) | REG_SZ | (valeur non définie) |  |
|                                                                            | MCT                      |         | ab Notepad   | REG_SZ |                      |  |
|                                                                            | NetCache                 |         |              |        |                      |  |
|                                                                            | Policies                 |         |              |        |                      |  |
|                                                                            | RADAR                    |         |              |        |                      |  |
|                                                                            | RunOnce                  |         |              |        |                      |  |
| Þ 🌗                                                                        | Screensavers             |         |              |        |                      |  |
| Þ - 🎍                                                                      | Shell Extensions         |         |              |        |                      |  |
|                                                                            | Telephony                |         |              |        |                      |  |
|                                                                            | ThemeManager             | _       |              |        |                      |  |
| Þ 🌗                                                                        | Themes                   | =       |              |        |                      |  |
|                                                                            | WinTrust                 |         |              |        |                      |  |
| Sh                                                                         | ell                      |         |              |        |                      |  |
| 5 - 🚺 Ta                                                                   | bletPC                   |         |              |        |                      |  |
| <ul> <li>▲</li> </ul>                                                      | P                        | •       |              |        |                      |  |
| Ordinateur\HKEY_CURRENT_USER\Software\Microsoft\Windows\CurrentVersion\Run |                          |         |              |        |                      |  |

f. Cliquez avec le bouton droit sur Bloc-notes, puis sélectionnez Modifier. Tapez C:\Windows\System32\notepad.exe dans le champ Données de la valeur et cliquez sur OK. Cliquez sur OK.

| 📸 Éditeur du Registre 🗆 🗉 🕱                                                                                                    |                                      |                                                                                              |                                 |        |  |  |  |
|----------------------------------------------------------------------------------------------------|--------------------------------------|----------------------------------------------------------------------------------------------|---------------------------------|--------|--|--|--|
| Fichier Edition Affichage Favoris ?                                                                                                    |                                      |                                                                                              |                                 |        |  |  |  |
| HomeGroup     HomeGroup     Internet Settings     MCT     NetCache                                                                              | Nom<br>(par défaut)<br>Notepad       | Type<br>REG_SZ<br>REG_SZ                                                                     | Données<br>(valeur non définie) |        |  |  |  |
| Policies RADAR Run Screensavers Screensavers Sidebar Sidebar Telephony ThemeManager                                                             | Nodifi<br>Nom<br>Note<br>Donn<br>C:W | cation de la chaîne<br>de la valeur :<br>pad<br>ées de la valeur :<br>/indows\System32\notej | pad exe                         | inuler |  |  |  |
| >     Inemes       >     WinTrust       DWM     >       >     Shell       >     TabletPC        III       Ordinateur\HKEY_CURRENT_USER\Software | re\Microsoft\Win                     | dows\CurrentVersion\                                                                         | Run                             |        |  |  |  |

- g. Fermez la fenêtre Éditeur du Registre.
- h. Redémarrez Windows.
- Ouvrez une session Windows en tant qu'administrateur.
   Que se passe-t-il lorsque vous ouvrez une session ?
- j. Fermez toutes les fenêtres ouvertes.

- Étape 4 : Supprimez des programmes du dossier Démarrage et du Registre.
  - a. Cliquez sur **Démarrer > Tous les programmes > Démarrage**. Cliquez avec le bouton droit sur **Internet Explorer**, puis sélectionnez **Supprimer**. Cliquez sur **Oui** dans la fenêtre **Supprimer le fichier**.

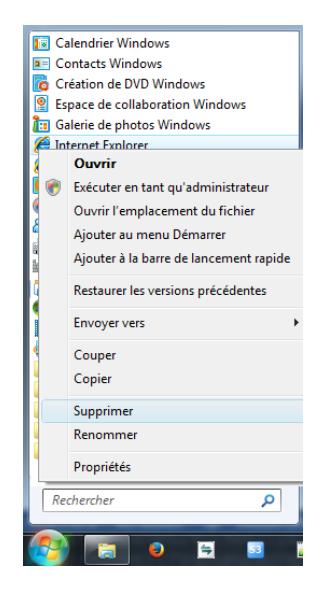

- b. Pour supprimer le **Bloc-notes** du dossier **Exécuter** du **Registre**, cliquez sur **Démarrer**, tapez **regedit**, puis appuyez sur **Entrée**.
- c. Développez HKEY\_CURRENT\_USER > Software > Microsoft > Windows > CurrentVersion > Run.
- Cliquez avec le bouton droit sur Bloc-notes, puis sélectionnez Supprimer. Cliquez sur Oui dans la fenêtre Confirmer la suppression de valeurs.

| 💣 Édite  | ur du Registre                                                                                                    |         |              |                                                                                    |                      |  |  |
|----------|----------------------------------------------------------------------------------------------------|---------|--------------|------------------------------------------------------------------------------------|----------------------|--|--|
| Fichier  | Edition Affichage                                                                                                    | Favoris | ?            |                                                                                    |                      |  |  |
| Þ 🌗      | HomeGroup                                                                                                    | *       | Nom          | Туре                                                                               | Données              |  |  |
|          | ime<br>Internet Settings<br>MCT<br>NetCache<br>Policies<br>RADAR<br>Run<br>RunOnce<br>Screensavers<br>Shell Extensions<br>Sidebar<br>Telephony<br>ThemeManager<br>Themes<br>WinTrust<br>WM | m       | (par défaut) | REG_SZ<br>REG_SZ<br>Modifier<br>Modifier données binaires<br>Supprimer<br>Renommer | (valeur non définie) |  |  |
| 👂 🍒 Sh   | ell                                                                                                    |         |              |                                                                                    |                      |  |  |
| 🌼 🌗 Ta   | bletPC                                                                                                    |         |              |                                                                                    |                      |  |  |
| •        |                                                                                                    | •       |              |                                                                                    |                      |  |  |
| Ordinate | Ordinateur\HKEY_CURRENT_USER\Software\Microsoft\Windows\CurrentVersion\Run                                                                                                    |         |              |                                                                                    |                      |  |  |

e. Redémarrez Windows.

- f. Ouvrez une session Windows en tant qu'administrateur.Que se passe-t-il lorsque vous ouvrez une session ?
- g. Fermez toutes les fenêtres ouvertes.

# Remarques générales

Pourquoi mettre fin au démarrage automatique d'un programme ?